VMware oracle vitual box 微软 virtual PC U盘(硬盘)安装 光盘安装 网络安装 1制作启动U盘 ΡE pre install缩写 预安装环境 --- 提供一个临时发电机 系统镜像 win7 ХP linux 系统镜像分两种 安装版---一般是用来装win7 qhost版----XP的系统盘一般是ghost版 区别只是安装时的过程不一样 2硬盘分区 使用diskgenius 主分区 最多是4个 一般把系统安装至此 拓展磁盘分区 逻辑分区 活动分区--系统启动时第一个读取的分区,装系统的分区必须激活成活动分区 3系统安装 安装qhost版的系统盘 系统盘一般是一个ISO文件,使用虚拟光驱读取/挂载iso文件 UltraISO 找到最大的那个gho文件,使用ghost软件打开该gho文件 菜单选择local->partition->from image 选择目标磁盘,然后选择目标分区,会出现两个提示选yes,等待进度条完成 安装安装版的系统盘 先进入PE环境 挂载ISO镜像 使用安装器打开镜像,找到镜像里的source/install.wim 选择系统版本(旗舰版ultimate),选择分区,安装 重启 使用U盘制作系统盘 工具: 百度搜索"通用PE工具箱"